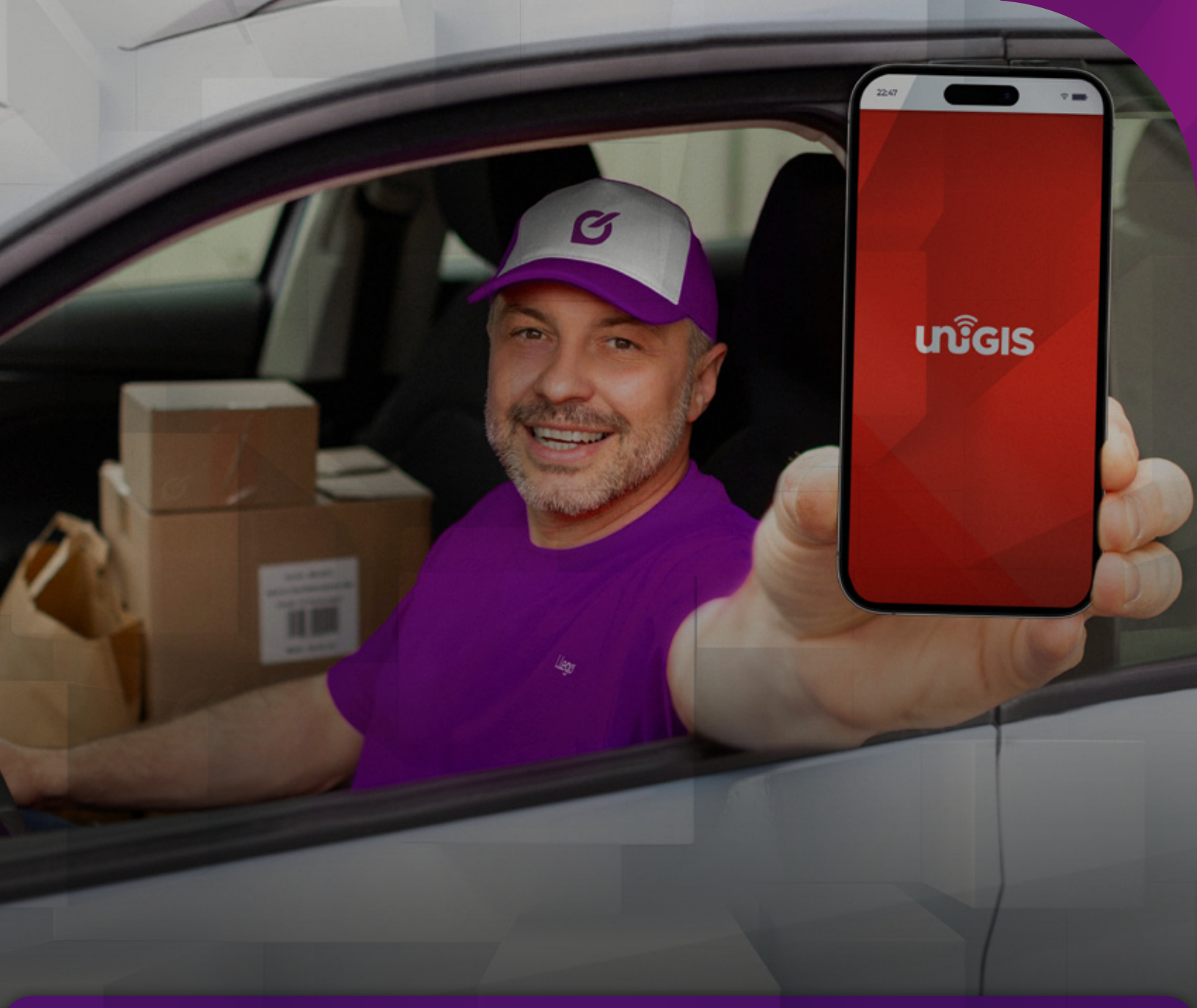

# INSTRUCTIVO PARA

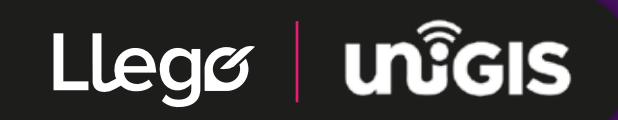

Material creado por Llegó 2025 (Servicios Logisticos DGA SpA)

### **DESCARGA LA APP DE UNIGIS**

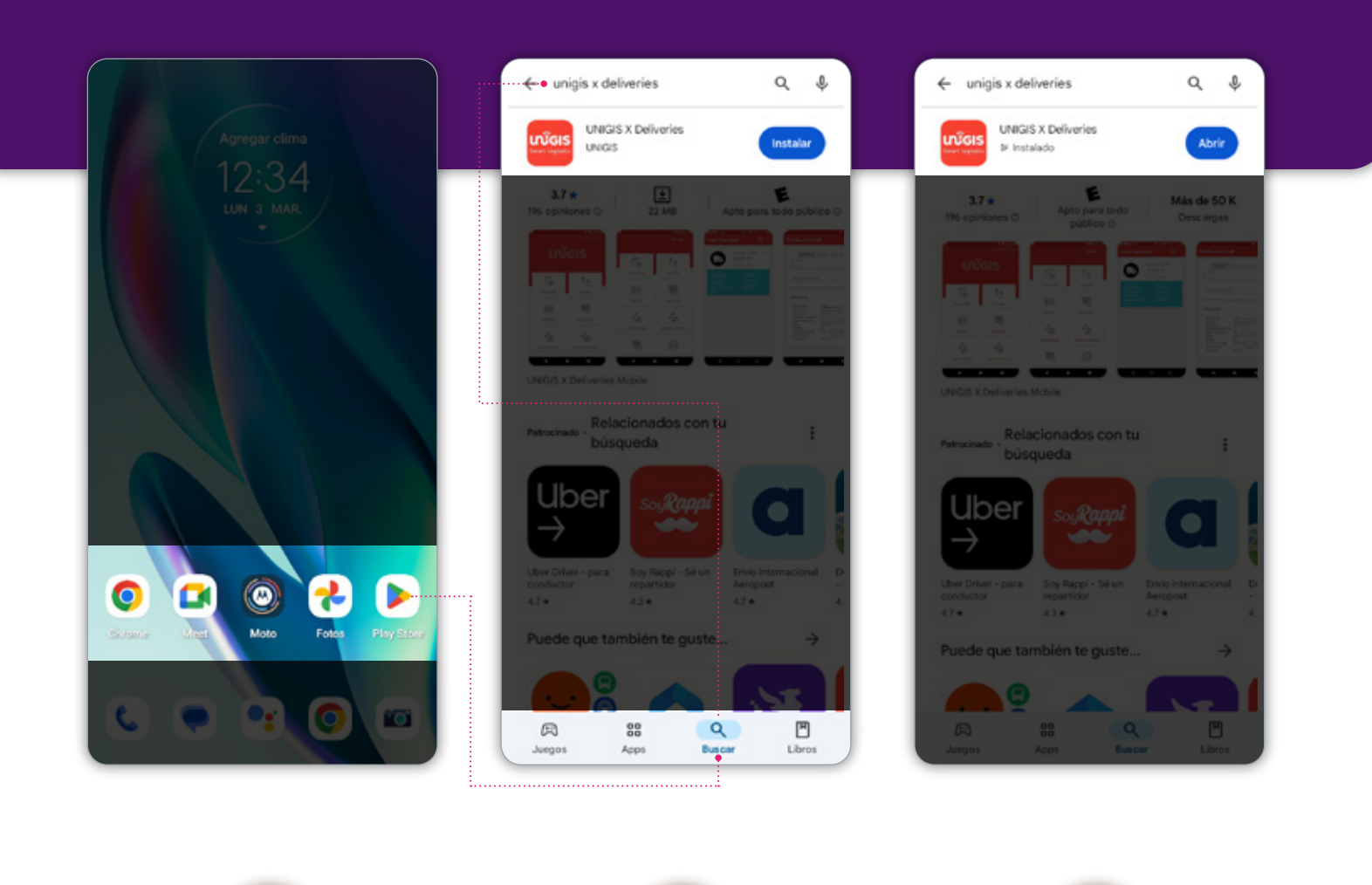

Entra a la aplicación Play Store y **busca "Unigis x Deliveries"** 

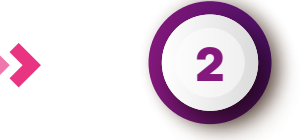

Selecciona el ícono de **Unigis y** apreta "Instalar" 3 Selecciona **"Abrir**"

 $\boldsymbol{\langle}$ 

# **CONFIGURACIÓN DEL PERFIL**

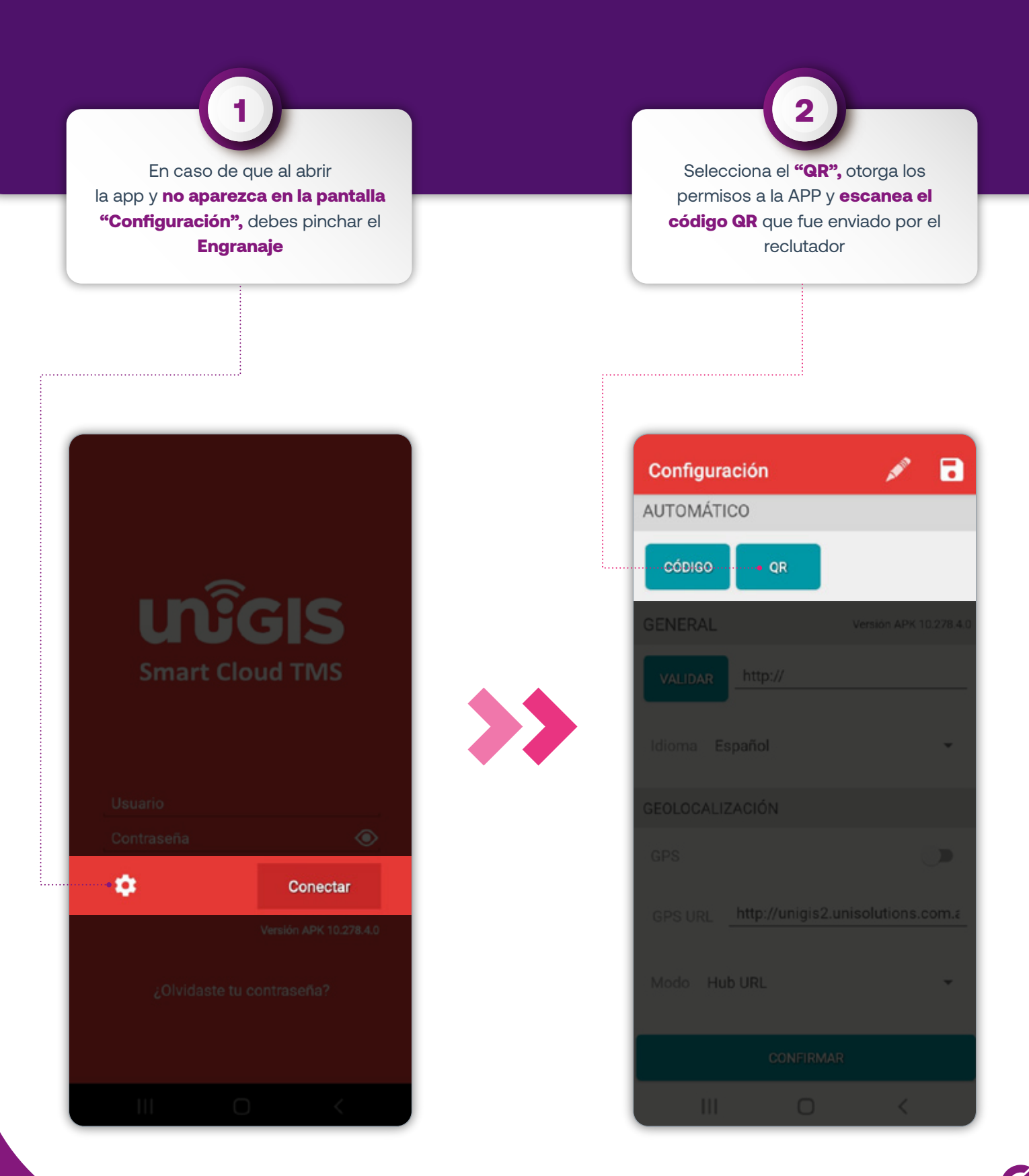

## **CONFIGURACIÓN DEL PERFIL**

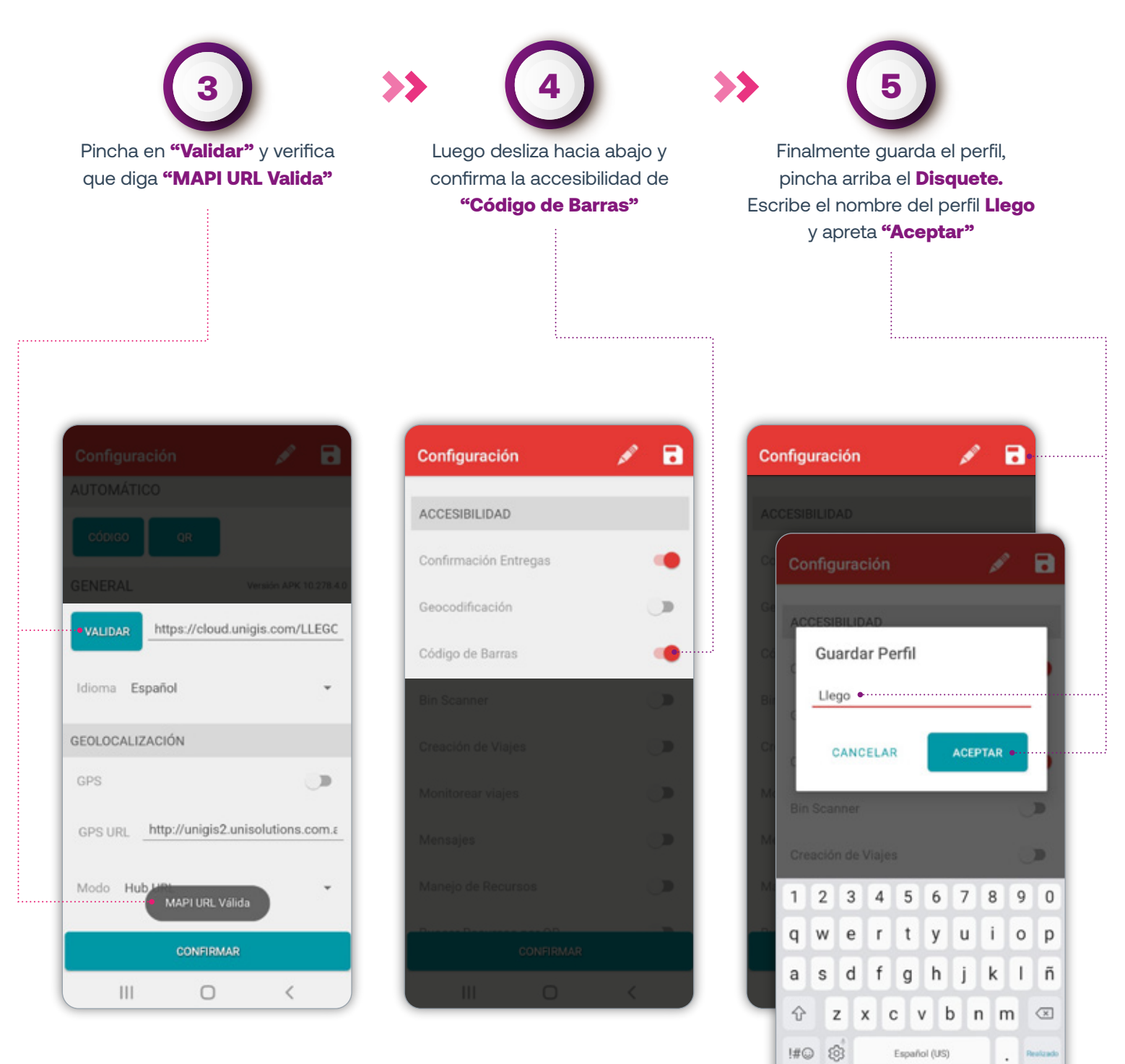

**IEL PERFIL YA ESTÁ CONFIGURADO!** 

111

0

#### **INGRESO A LA APP**

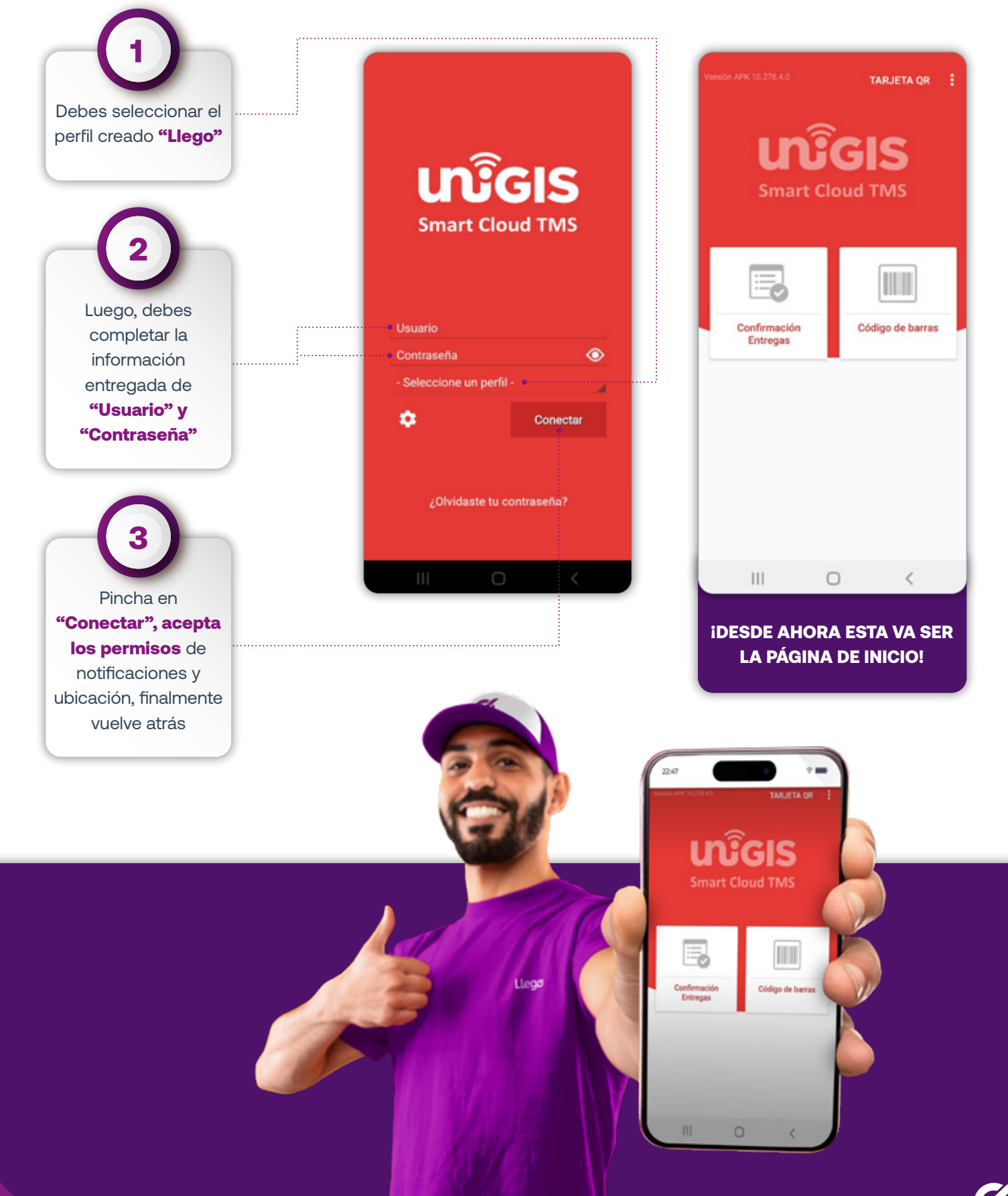

## **CONFIRMACIÓN DE ENTREGA**

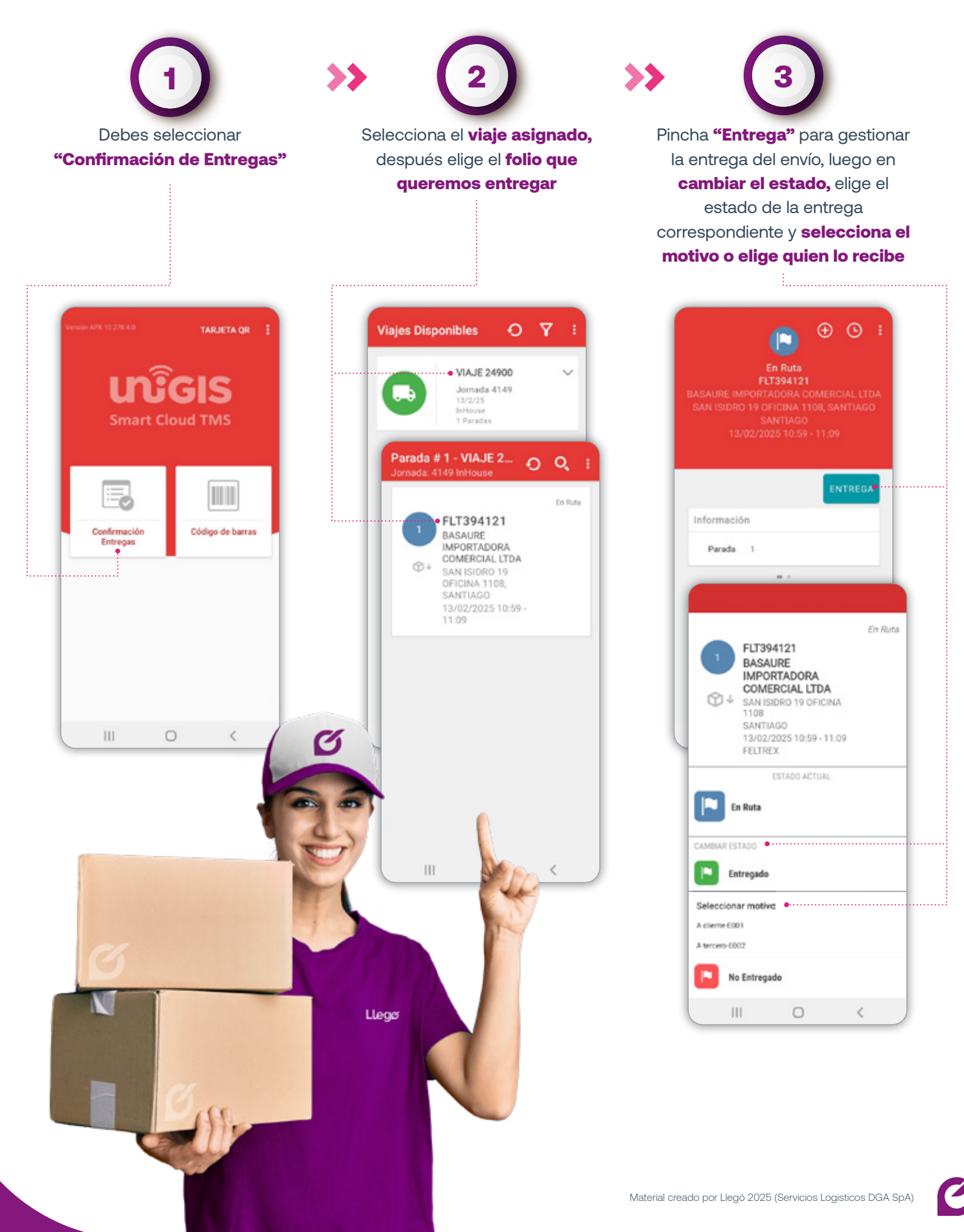

# **CONFIRMACIÓN DE ENTREGA**

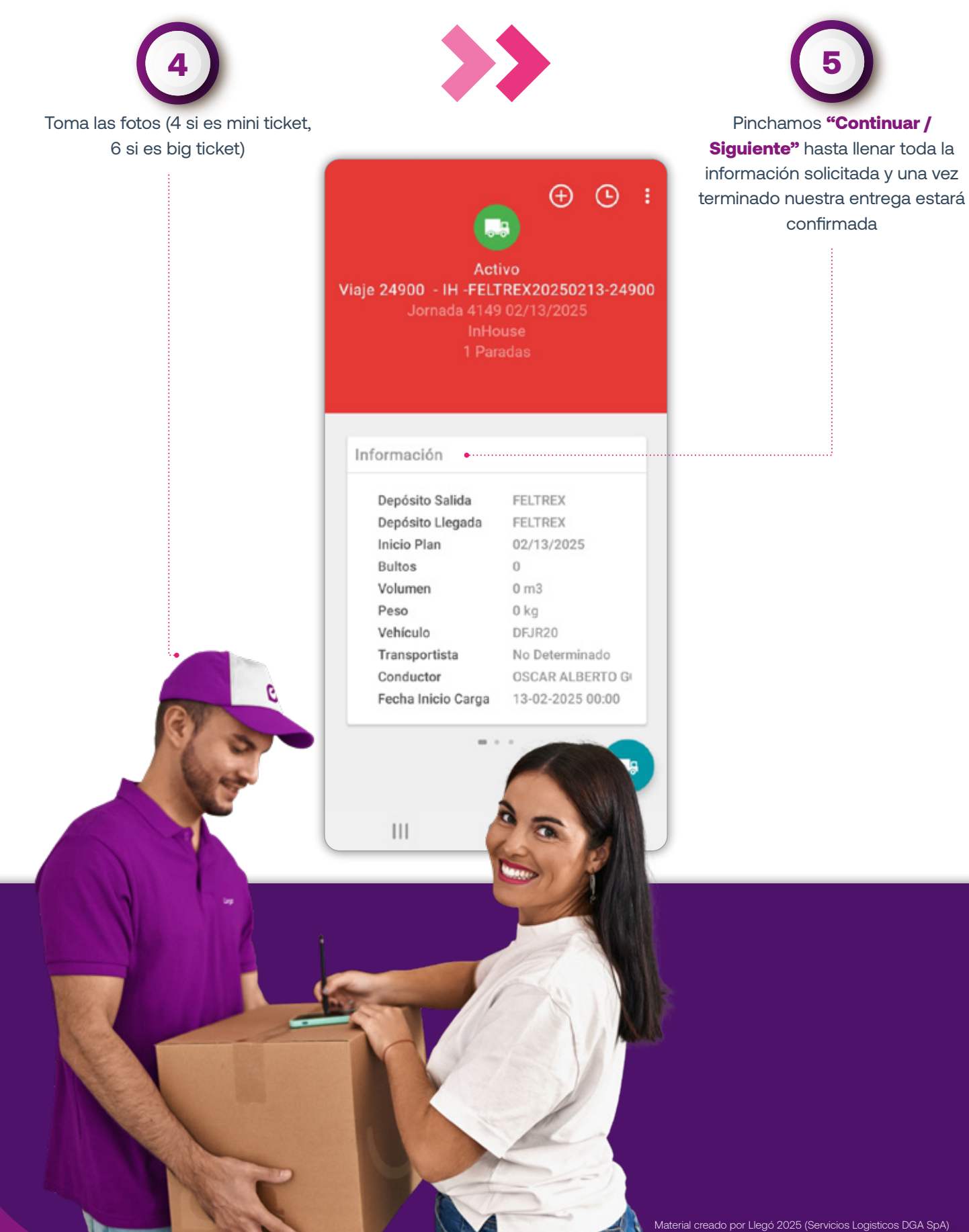

# ¿CÓMO CONTACTAR AL CLIENTE?

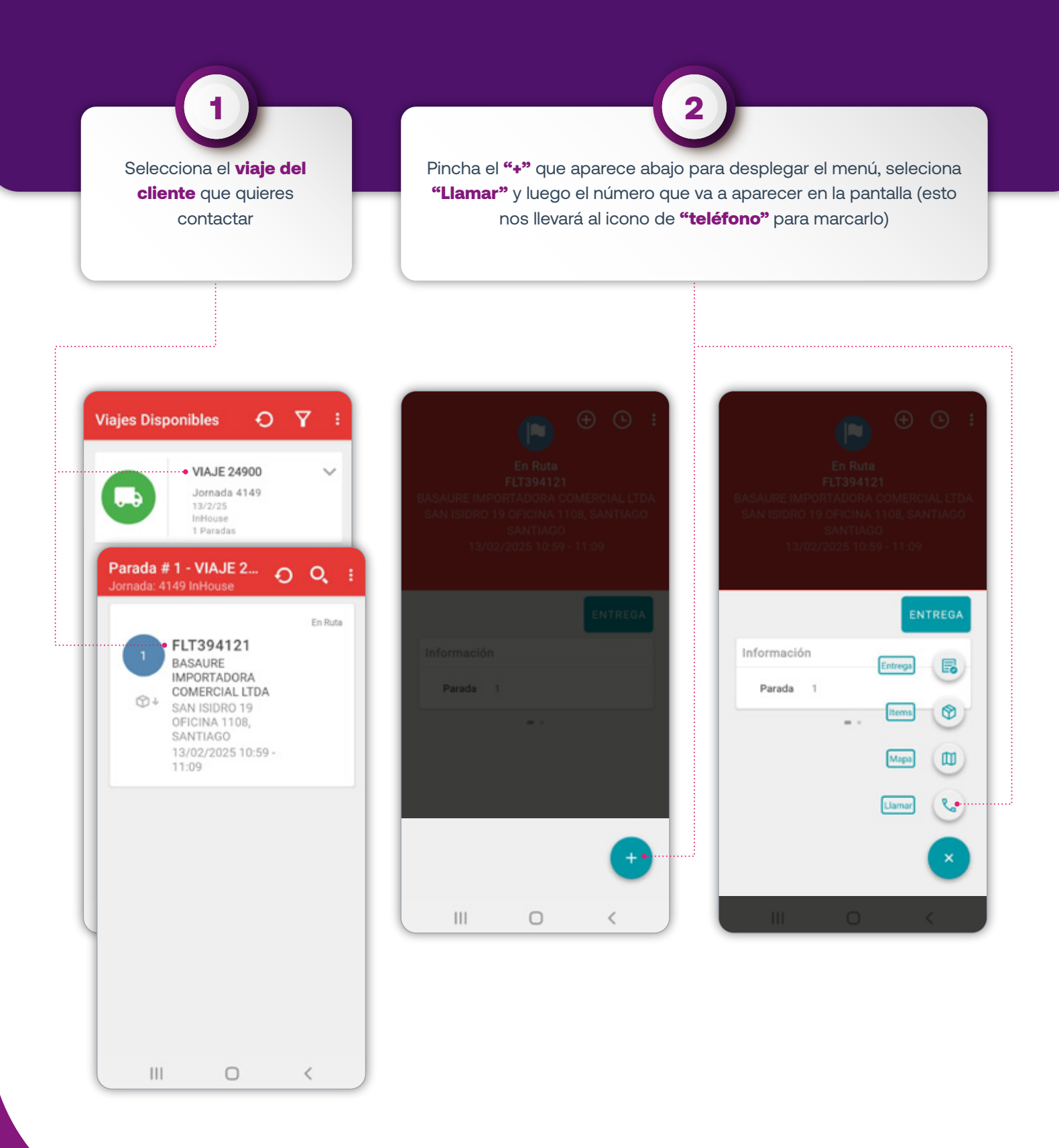

# ¿CÓMO CERRAR EL VIAJE?

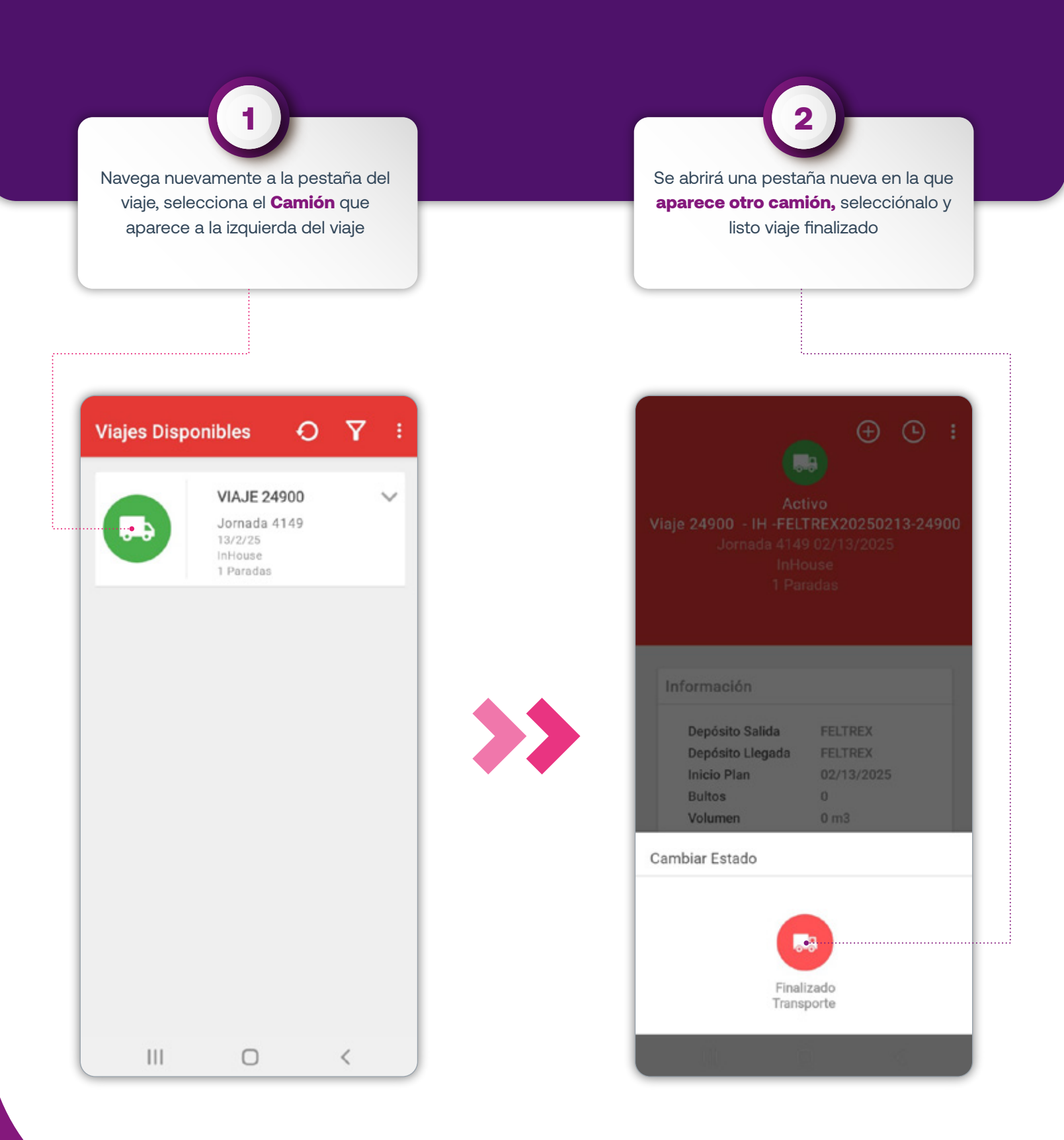